## 手動設定の事前確認

当手順は、MX-1000/MX-3000(以降タイムレコーダーと総称)を Wi-Fi ルーターとスムーズに接続するための、Wi-Fi ルーターの確認事項になります。

## 現在の Wi-Fi 環境の確認を行う

接続設定を行う前に現在の Wi-Fi 環境を確認いただく必要がございます。

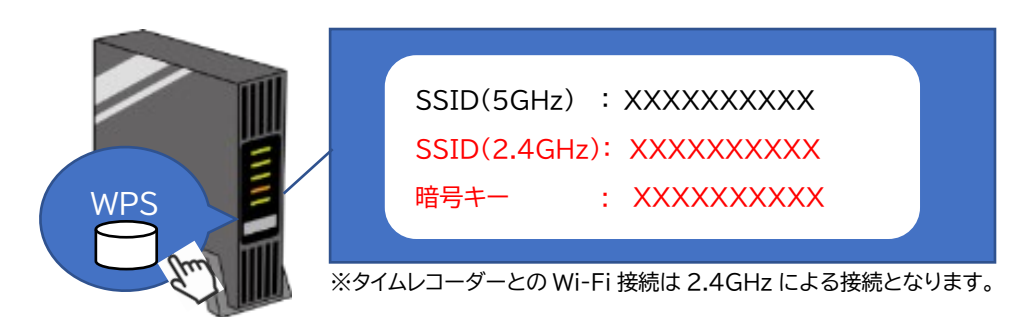

SSID/暗号キーの確認

Wi-Fi ルーターの SSID(識別名)とパスワードの確認が必要になります。

• SSID、DNS サーバー、プロキシを確認する

## 【Windows での確認方法】

1.右下の Wi-Fi マークをクリックします。

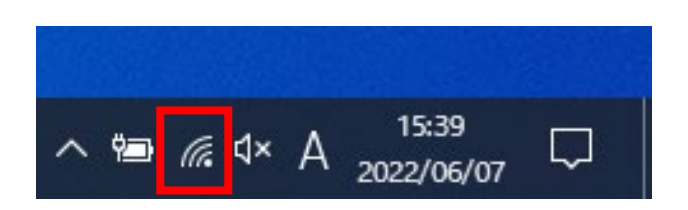

2.コネクテッドタイムレコーダーに接続する
 Wi-Fi に接続をします。
 既に接続済の場合は、設定は不要です。
 ※【2.4GHz】で接続をお願いいたします。

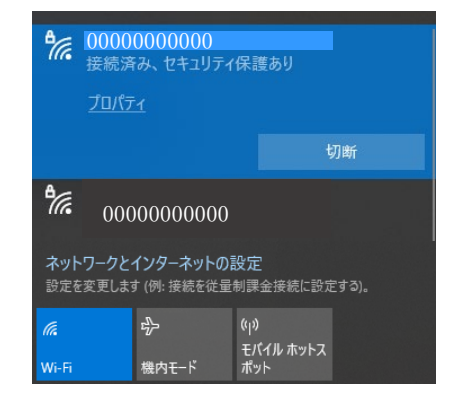

3.プロパティをクリックします。

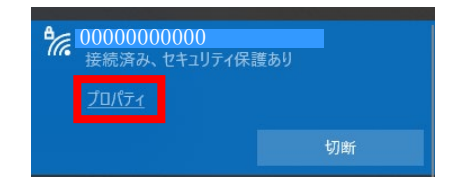

## 4.下にスクロールしていただき、「プロパティ」を確認します。

プロパティ SSID: プロトコル: セキュリティの種類: サインイン情報の種類: ネットワーク帯域: ネットワーク チャネル: リンク速度 (送受信): リンク ローカル IPv6 アドレス: IPv4 アドレス: IPv4 DNS サーバー: プライマリ DNS サフィックス: 製造元: 説明: ドライバーのバージョン: 物理アドレス (MAC): コピー

5.初めに「ネットワーク帯域」が【2.4GHz】か確認します。 ※5GHzの場合、接続ができないため、2.4GHzの 接続をお願いいたします。

ネットワーク帯域:

2.4 GHz

6.「SSID」をメモしてください。

| SSID: | 0000000000 |
|-------|------------|
|       |            |

7.「IPv4 DNS サーバー」の設定があるか確認し、
設定されている場合、全てメモしてください。
※2 行の場合は、2 行ともメモしてください。

| IPv4 DNS サーバー: | 00000000000 |
|----------------|-------------|
|                | 0000000000  |

🦲 Cisco Webex Meetings デスクトップ... 🗸 Cortana Ľ 2 EPSON ٢ EPSON Software X Excel ப ₽ ここに入力して検索 10.「ネットワークとインターネット」を Windows の設定 クリックします。 設定の検索 システム Щ. デバイス 口 ディスプレイ、サウンド、通知、電源 Bluetooth、プリンター、マウス . 電話 ネットワークとインターネット Android、iPhone のリンク Wi-Fi、機内モード、VPN 11. 左側のメニューの「プロキシ」を ← 設定 クリックします。 状態 命 ホーム 設定の検索 ネットワークの状態 ネットワークとインターネット ● 状態 *(ii* Wi-Fi インターネットに接続されています 制限付きのデータ通信ブランをお使いの場合は、このネットワークを従量制課 金接続に設定するか、またはその他のプロパティを変更できます。 記 イーサネット 2.79 GB (h ☞ ダイヤルアップ プロパティ データ使用状況 % VPN ∲ 機内モ−ド 利用できるネットワークの表示 周囲の接続オプションを表示します。 (I) モバイル ホットスポット ⊕ プロキシ ネットワークの詳細設定 \_\_\_\_\_ アガゴタ\_のオゴミットに本市オス

8

8.スタートボタンをクリックします。

9. ⑩の設定ボタンをクリックします。

12.「手動プロキシ セットアップ」が <オン>になっているか確認をします。 <オン>の場合、「アドレス」、「ポート」箇所を メモしてください。

| 手動プロキシ セットアップ                                                   |  |  |
|-----------------------------------------------------------------|--|--|
| イーサネットまたは Wi-Fi 接続にブロキシ サーバーを使います。これらの設定は、VPN<br>接続には適用されません。   |  |  |
| プロキシ サーバーを使う                                                    |  |  |
| アドレス ポート<br>00000000000 80                                      |  |  |
| 次のエントリで始まるアドレス以外にプロキシ サーバーを使います。 エントリを区切るに<br>はセミコロン (:) を使います。 |  |  |
|                                                                 |  |  |
| ✔ ローカル (イントラネット) のアドレスにはプロキシ サーバーを使わない                          |  |  |
| 保存                                                              |  |  |

13.固定 IP アドレスでの接続を行う場合、接続可能な IP アドレス、サブネットマスク、 デフォルトゲートウェイをそれぞれメモしてください。

14.必要情報のメモが終わりましたら、手動設定を行っていきます。